## <u>Guideline on how to make payment method – Credit Card/Debit Card/ Online</u> <u>Banking(FPX) UMACE 2021</u>

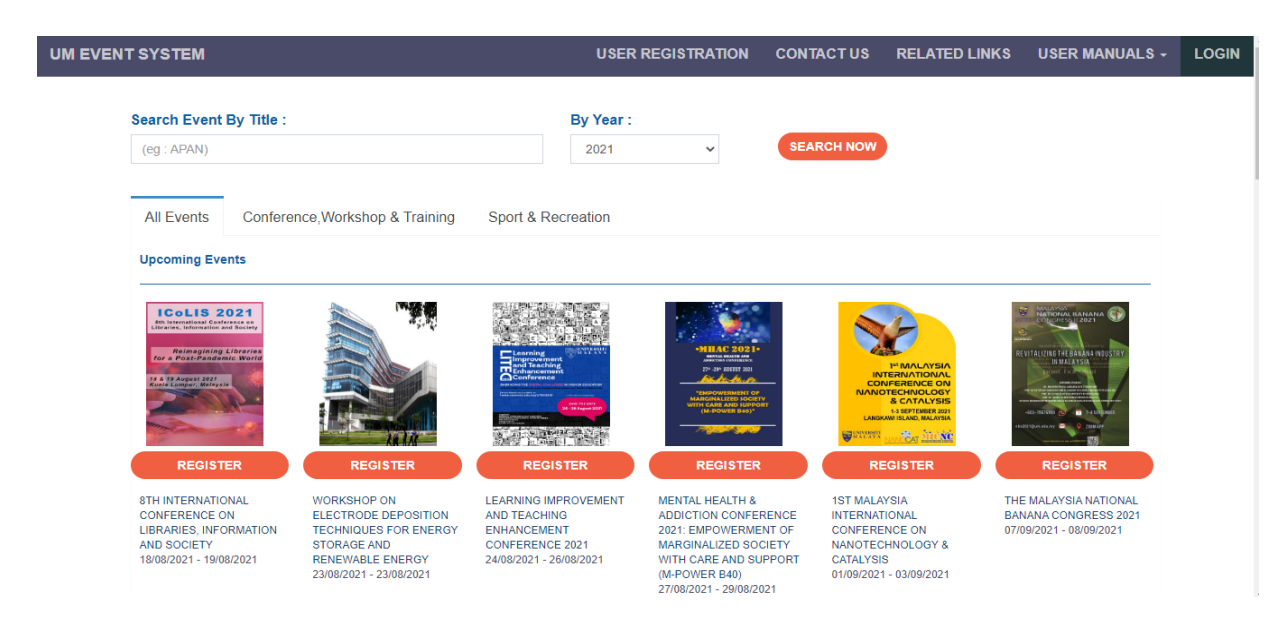

1. Go to Website UM Event System <u>https://umevent.um.edu.my/</u>

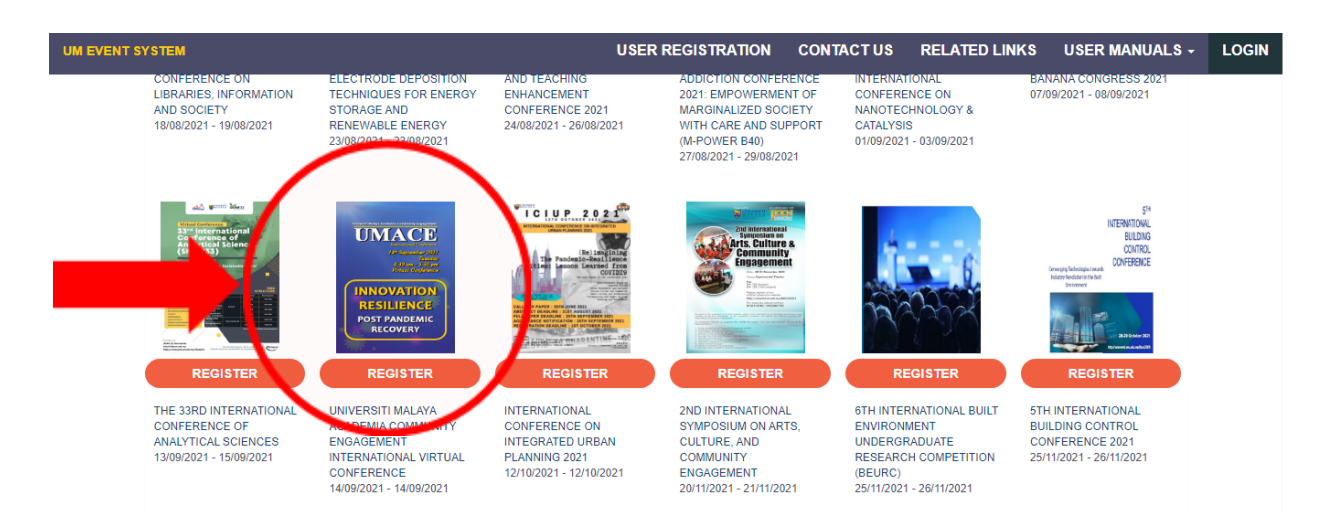

2. Find for UMACE, select this and click REGISTER

| INNOVATIC<br>POST PAND                                                                                                    | NRESILIENCE<br>EMIC RECOVERY<br>8.30 am - 5.30 pm (Virtual Conference<br>Niversiti Malaya Academia Community Engagement                                                                                                    |
|----------------------------------------------------------------------------------------------------|----------------------------------------------------------------------------------------------------|
| UMACE 2021<br>HISTORY OF UMACE<br>UMACE 2021<br>INTERNAL ORGANIZING COMMITTEE<br>EXTENDED ABSTRACT GUIDELINES<br>VIDEO GUIDELINES<br>ORAL PRESENTATION GUIDELINES | THE COMMUNITY AND SUSTAINABILITY CENTER (UMCares)<br>UMACE 2021<br>INTERNATIONAL VIRTUAL CONFERENCE<br>UNIVERSITI MALAYA ACADEMIA COMMUNITY ENGAGEMENT<br>UNIVERSITI MALAYA ACADEMIA COMMUNITY ENGAGEMENT<br>UNIVERSITI MALAYA ACADEMIA COMMUNITY ENGAGEMENT<br>HINGT GOMMUNITY projects. The anticipated participation by the guest will allow a greater contribution in a desired the maximum<br>timpact UMACE 2021 will be conducted in an online patricipation by the guest will allow a greater contribution in a desired the maximum<br>timpact UMACE 2021 will be conducted in an online patricipation by the guest will allow a greater contribution in a desired the maximum<br>timpact UMACE 2021 will be conducted in an online patricipation by the guest will allow a greater contribution in a desired the maximum<br>timpact UMACE 2021 will be conducted in an online patricipation by the guest will allow a greater contribution in a desired in the maximum<br>timpact UMACE 2021 will be conducted in an online patricipation by the guest will allow a greater contribution in a desired in the maximum<br>timpact UMACE 2021 will be conducted in an online patricipation by the guest will allow a greater contribution in a desired in the maximum<br>timpact UMACE 2021 will be conducted in an online patricipation by the guest will allow a greater contribution in a desired in the maximum<br>timpact UMACE 2021 will be conducted in an online patricipation by the guest will allow a greater contribution in a desired in the maximum<br>timpact UMACE 2021 will be conducted in an online patricipation by the guest will allow a greater contribution in a desired in the maximum<br>timpact UMACE 2021 will be conducted in a solution patricipation by the guest will allow a greater contribution in a desired in the maximum<br>timpact UMACE 2021 will be conducted in a solution patricipation by the guest will allow a greater contribution in a desired in the maximum<br>timpact UMACE 2021 will be a solution patricipation by the guest will allow a greater contribution in a desired in the maximum<br>timpact the |

3. Dashboard of UMACE website will appear <a href="https://umevent.um.edu.my/UMACE2021">https://umevent.um.edu.my/UMACE2021</a>

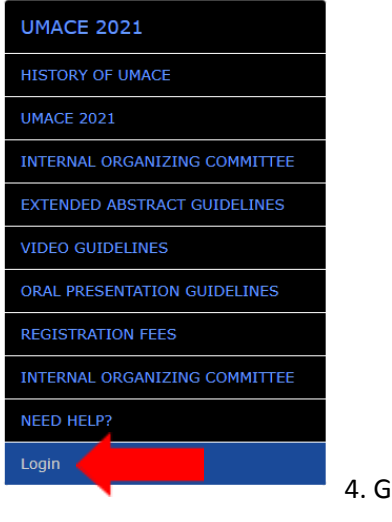

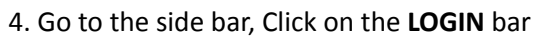

| UM EVENT SYSTEM | USER REGISTRATION                          | CONTACT US | RELATED LINKS | USER MANUALS + | LOGIN |
|-----------------|--------------------------------------------|------------|---------------|----------------|-------|
|                 |                                            |            |               |                |       |
|                 |                                            | _          |               |                |       |
|                 | Please sign in to continue your conference |            |               |                |       |
|                 |                                            |            |               |                |       |
|                 | Userid                                     | •          |               |                |       |
|                 | Password                                   | I          |               |                |       |
|                 |                                            |            |               |                |       |
|                 | I format my password                       |            |               |                |       |
|                 | Register a new account                     |            |               |                |       |
|                 |                                            |            |               |                |       |
|                 | LOGIN LOGIN<br>ADMIN REVIEWER              |            |               |                |       |
|                 |                                            |            |               |                |       |

5. Put your user ID and Password to login. Click SIGN IN for login

| MAIN MENU    | Registration                           | 🕷 Home 🕞 Universiti Malaya Academia Community Engagement International Virtual Conference | > Registration |
|--------------|----------------------------------------|-------------------------------------------------------------------------------------------|----------------|
| 📶 Dashboard  | Conference Registration Form           |                                                                                           |                |
| 🎍 My Profile |                                        |                                                                                           |                |
| My Event     | DESIGNATION *                          | Enter DESIGNATION                                                                         |                |
| Event List   | NAME *                                 | Enter NAME                                                                                |                |
|              | EMAIL*                                 | Enter EMAIL                                                                               |                |
|              | MOBILE NUMBER                          | Enter MOBILE NUMBER                                                                       |                |
|              | NATIONALITY *                          | Select 🗸                                                                                  |                |
|              | CATEGORY *                             | Select 🗸                                                                                  |                |
|              | NAME OF INSTITUTION / INDUSTRY / NGO * | Enter NAME OF INSTITUTION / INDUSTRY / NGO                                                |                |
|              | UMCares GRANT HOLDER *                 | Select 🗸                                                                                  |                |
|              | GRANTS NUMBER                          | Enter GRANTS NUMBER                                                                       |                |
|              | PAYMENT METHOD *                       | Select 🗸                                                                                  |                |

6. Fill in the registration part

| PAYMENT METHOD * | Select 🗸             |          |        |
|------------------|----------------------|----------|--------|
|                  | Select               |          |        |
| As a *           | USING PO             |          |        |
|                  | USING GRANT          |          |        |
|                  | USING SYSTEM UMEvent |          |        |
|                  |                      | 🖺 Submit | × Canc |

7. Click at Payment method. Select your payment method and submit

| ₩ Home<br>i Info<br>I Registration | Conference Payment                                                 |                                                                                             |   |
|------------------------------------|--------------------------------------------------------------------|---------------------------------------------------------------------------------------------|---|
| i Info                             | E Prumpert Methods                                                 |                                                                                             |   |
| ☑ Registration                     | E Paumant Mathada                                                  |                                                                                             |   |
|                                    | - rayment methods                                                  |                                                                                             |   |
| E Payment                          |                                                                    |                                                                                             | 1 |
| C View Webmage                     | Credit Card / Debit Card / Online Banking(FPX)                     |                                                                                             |   |
|                                    | Pay Now                                                            |                                                                                             |   |
|                                    | Manual Payment                                                     |                                                                                             |   |
|                                    | *Upload payment slip for conference: Telegraphic Tranfer(TT), Inst | ant Interbank Fund Transfer(IBFT), Interbank Giro(IBG), Local Order(LO)/ Purchase Order(PO) |   |
|                                    | Upload Payment Slip                                                |                                                                                             |   |
|                                    |                                                                    |                                                                                             |   |

- 8. In the left side, will appear payment bar. Select the payment bar and choose your payment methods:
  - Credit Card/Debit Card/Online Banking(FPX)
  - Manual Payment
- 9. If you select Credit Card/Debit Card/Online Banking(FPX), click PAY NOW
- 10. If you select Manual Payment, click Upload Payment Slip

| Event UMACE2021 | Payment                                      | 🖨 Home 🗧 Universiti Malaya Academia Community Engagement International Virtual Conference 👂 Payn |
|-----------------|----------------------------------------------|--------------------------------------------------------------------------------------------------|
| 🖀 Home          | Conference Payment                           |                                                                                                  |
| i Info          |                                              |                                                                                                  |
| Registration    |                                              |                                                                                                  |
| 🚍 Payment       | E Fee Selections                             |                                                                                                  |
| View Webpage    | # Conference Payment                         | Price Total Price                                                                                |
|                 | <ul> <li>Academic (Local)</li> </ul>         | RM 100 RM 100.00                                                                                 |
|                 | O Industry (Local)                           | RM 100 RM 100.00                                                                                 |
|                 | O NGO (Local)                                | RM 100 RM 100.00                                                                                 |
|                 | O Government Agency (Local)                  | RM 100 RM 100.00                                                                                 |
|                 | Student (Local)                              | RM 50 RM 50.00                                                                                   |
|                 | O Academician (International)                | USD 50 USD 50.00                                                                                 |
|                 | <ul> <li>Industry (International)</li> </ul> | USD 50 USD 50.00                                                                                 |
|                 | O NGO (International)                        | USD 50 USD 50.00                                                                                 |
|                 | O Student (International)                    | USD 25 USD 25.00                                                                                 |
|                 |                                              | Total: RM 0.00                                                                                   |

11. For the **Credit Card/Debit Card/Online Banking(FPX),** it will appear this and then select your Conference Payment

| View Webpage | #          | Conference Payment          | Price         | Total Price |
|--------------|------------|-----------------------------|---------------|-------------|
|              | 0          | Academic (Local)            | RM 100        | RM 100.00   |
|              | 0          | Industry (Local)            | RM 100        | RM 100.00   |
|              | $^{\circ}$ | NGO (Local)                 | RM 100        | RM 100.00   |
|              | 0          | Government Agency (Local)   | RM 100        | RM 100.00   |
|              | $^{\circ}$ | Student (Local)             | RM 50         | RM 50.00    |
|              | 0          | Academician (International) | USD 50        | USD 50.00   |
|              | $^{\circ}$ | Industry (International)    | USD 50        | USD 50.00   |
|              | 0          | NGO (International)         | USD 50        | USD 50.00   |
|              | 0          | Student (International)     | USD 25        | USD 25.00   |
|              |            |                             | Tota          | : RM 0.00   |
|              |            |                             |               |             |
|              |            |                             | Grand Total : | RM 0.00     |
|              |            |                             |               |             |

12. After select your Conference Payment, click continue

| Event UMACE2021 |                                    |                                                                                                   |
|-----------------|------------------------------------|---------------------------------------------------------------------------------------------------|
| 🖀 Home          | Payment                            | 🖷 Home > Universiti Malaya Academia Community Engagement International Virtual Conference > Payme |
| i Info          | Conference Payment                 |                                                                                                   |
| Registration    | Payment Method                     |                                                                                                   |
| 🚍 Payment       |                                    |                                                                                                   |
| View Webpage    |                                    |                                                                                                   |
|                 |                                    |                                                                                                   |
|                 |                                    |                                                                                                   |
|                 | *Code :                            |                                                                                                   |
|                 | For security, please enter the cod | e displayed in the box.                                                                           |
|                 | Show a Different Image             |                                                                                                   |
|                 |                                    |                                                                                                   |
|                 |                                    | Cancel Submit                                                                                     |

- 13. Select Payment Method and type the code.
- 14. Click submit

| Sof Malaya UN      | E-Relyment & FPX                                                                               |
|--------------------|------------------------------------------------------------------------------------------------|
| L Payee lafamation | Payment Information                                                                            |
| Name<br>Conference | Payment Amount (RM) : 50.00                                                                    |
| PGN Id             | Select Payment Option: * Pryrusing your Internet Banding account                               |
|                    | List of FPX banks * Please select the bank ~                                                   |
|                    | Email Address                                                                                  |
|                    | By clicking on the "Proceed" button below, you agree to FPX's Terms 8 Conditions               |
|                    | Proceed Clear                                                                                  |
| Сонул              | nh (5 2021 Pluant Teknologi Makhumat (PTN), Universiti Manyys. 49605 stualis Lumpur Ikilaipsen |

- 15. Select your bank and fill in the email address
- 16. Click proceed
- 17. You will directed to your bank page to make payment